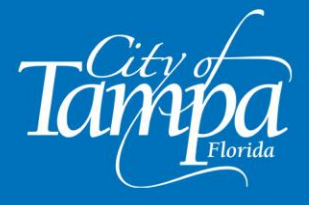

## Accela Citizen Access (ACA) Portal How To Register for an Account in Accela

- 1. Click here to go to Accela: (https://aca-prod.accela.com/TAMPA/Default.aspx)
- 2. From the home page, click on "**Register for an Account**" on the upper-right of the screen, or click on "**Create an Account**" on the bottom right.

| ≙Home Q.Search≁ +New≁                                      | Tanguest - @Help Return to Tan                    | прадом                                               |
|------------------------------------------------------------|---------------------------------------------------|------------------------------------------------------|
|                                                            |                                                   | Register for an Account Login                        |
| o improve your search results, enter the                   | record in the following format, *BLD-14-00        | 00001", or "1400 n boulevard". Please use the double |
| uotes in your search string to get an exa                  | ct match.                                         |                                                      |
| Trajal Deciption                                           | Building<br>Contraction Permits   Utility Permits | PASSWORD: +<br>Forgot Password?                      |
| Lookup Property Information                                | Search Application<br>Schedule an Instruction     | Synin                                                |
|                                                            | Construction Services Tutorial Videos             | Remember me on this device                           |
| Planning<br>Zoning   Subdivision   Easement   Tree Permits | Enforcement<br>Code Violations   Make A Payment   | Not Registered?                                      |
| Create an Application                                      | Create a Complaint                                | CREATE AN ACCOUNT                                    |
| Search Applications                                        | Search for a Complaint                            |                                                      |
|                                                            | activity a company                                |                                                      |

3. Read and accept the Conditions & Use for Online Services. Then, click on **"Continue Registration**".

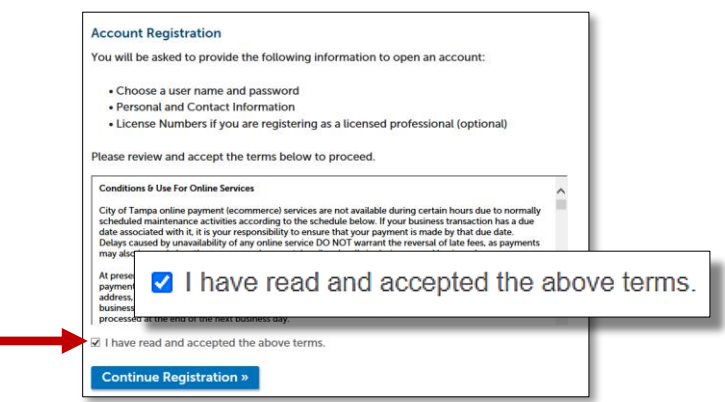

- 4. Complete Step 2 of the registration form.
  - a. Click on "Add New" to add your contact information.
  - b. Once complete, click on "Continue Registration".

The account registration process is complete. You will receive an email confirming the registration.

| Account Registration Step 2:<br>Enter/Confirm Your Account Information |       |  |  |
|------------------------------------------------------------------------|-------|--|--|
| Login Information                                                      |       |  |  |
| * User Name:                                                           | 0     |  |  |
| *E-mail Address:                                                       |       |  |  |
| * Password:                                                            | <br>0 |  |  |
| • Type Password Again:                                                 |       |  |  |
| Enter Security Question:                                               | 0     |  |  |
| Answer:                                                                | 0     |  |  |
| Contact Information                                                    |       |  |  |
| Choose how to fill in your contact information.                        |       |  |  |
| Add New                                                                |       |  |  |
| Continue Registration »                                                |       |  |  |

- END OF HOW TO CREATE AN ACCOUNT IN ACCELA -